## Annotation Scaling: Making Drawings Smarter with Intelligent Text

David Cohn Independent Consultant

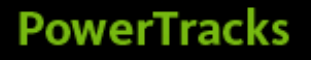

## **Evaluation Forms**

# Please remember to fill out your evaluation form

(In Hall B or via an email you receive. Complete by 8pm to be eligible for prizes)

## This is session GD315-1P

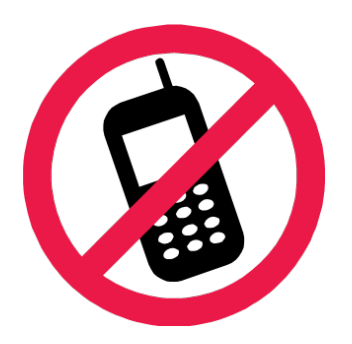

And, please silence your cell phone.

AU Autodesk University 2008

## David S. Cohn

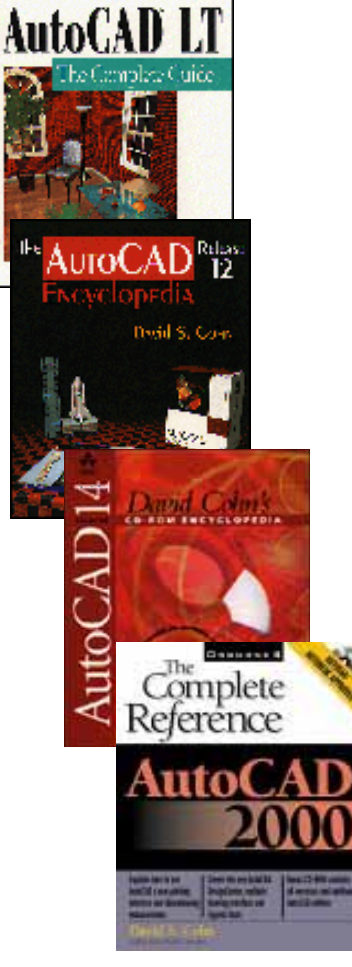

- Independent consultant
- Contributing editor *Desktop Engineering* contributing editor
- Former editor of CADalyst, Engineering Automation Report and CADCAMNet
- Frequent contributor to Computer Graphics World, PC Magazine, and others
- Registered architect—25+ years experience
- AutoCAD experience—20+ years
- Author of numerous books & articles
- President of Eclipse Software

### COMPUTER GRAPHICS WORLD

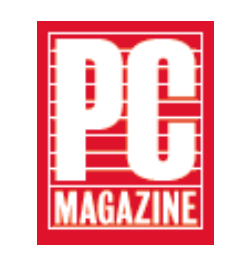

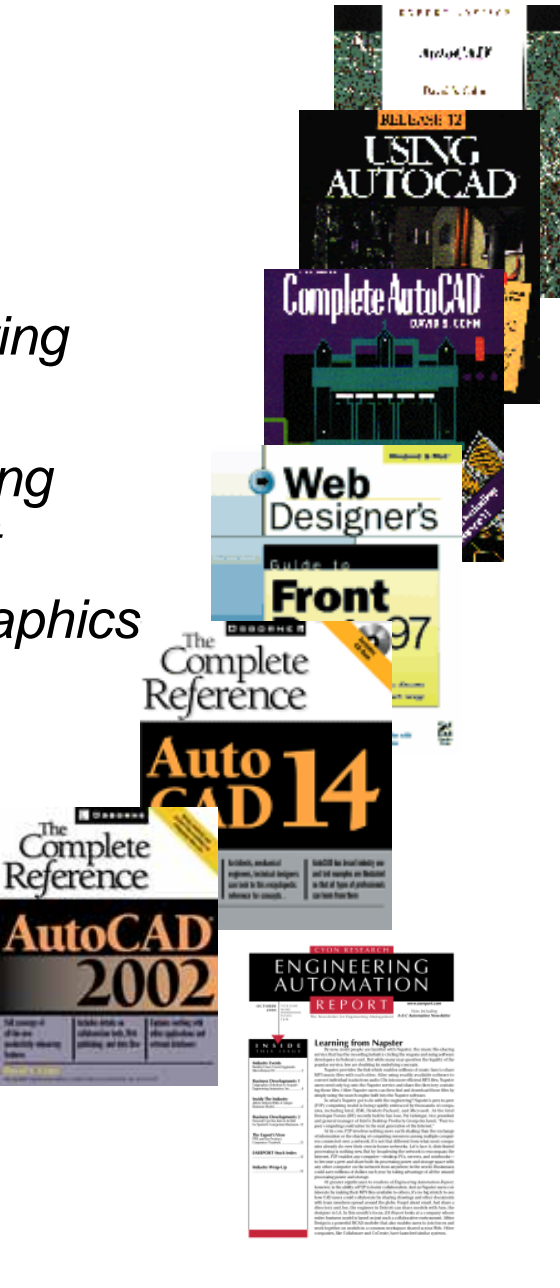

David Cohn is a Registered Provider with The American Institute of Architects Continuing Education Systems. Credit earned on completion of this program will be reported to CES Records for AIA members. Certificates of Completion for non-AIA members are available on request.

This program is registered with the AIA/CES for continuing professional education. As such, it does not included content that may be deemed or construed to be an approval or endorsement by the AIA of any material of construction or any method or manner of handling, using, distributing, or dealing in any material or product. Questions related to specific materials, methods, and services will be addressed at the conclusion of this presentation.

You will receive an email on 12/8/08 explaining how to get your credit.

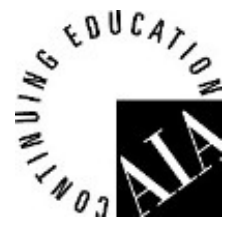

## **Learning Objectives**

- Understand which objects support the annotative property
- Control annotation scale
- Update existing drawings for annotative scaling
- Using the annotative scale object property
- Work with annotation scale representations

## **Annotation Scaling**

#### **Problem**

## AutoCAD has no understanding of annotation scale

- Manual calculations
- Forced to duplicate information on multiple layers
  - Size
  - Placement
  - Visibility

Error prone and difficult to create and to update

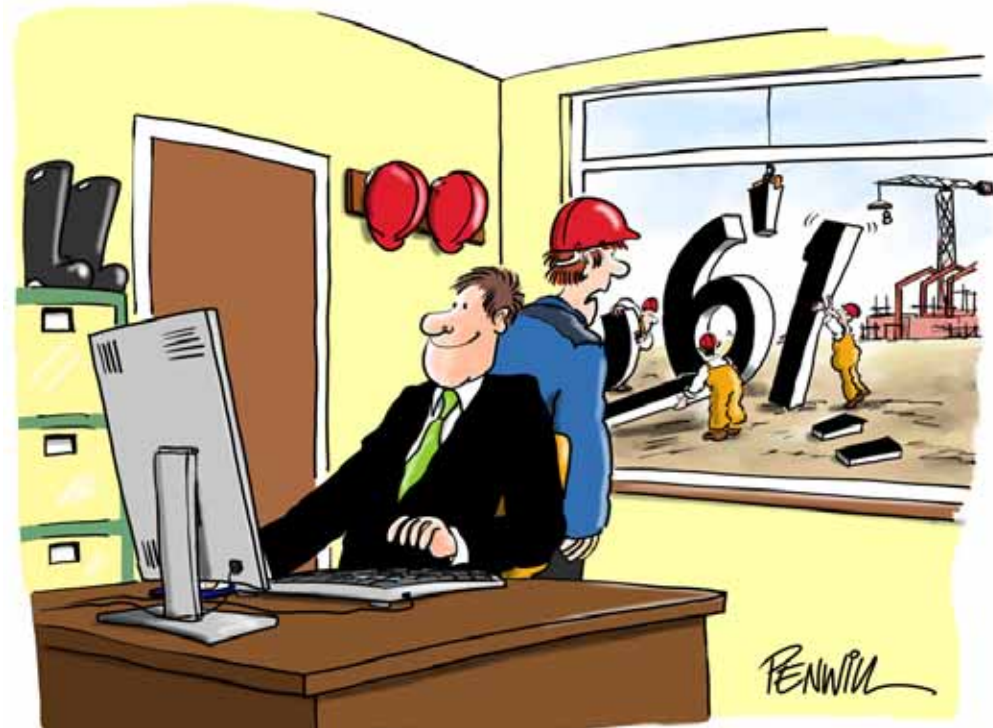

"ER ... DO YOU RECALL SAYING THAT DIMENSIONS SOMETIMES PRINT AT THE WRONG SIZE?"

#### Solution

## **Annotation Scaling**

- Automated scaling of text, dimensions, blocks, hatches and attributes
  - Text height, hatch size etc. automatically calculated based on scale
  - Position and visibility can be controlled based on scale selected
  - Single source of information, no data redundancy

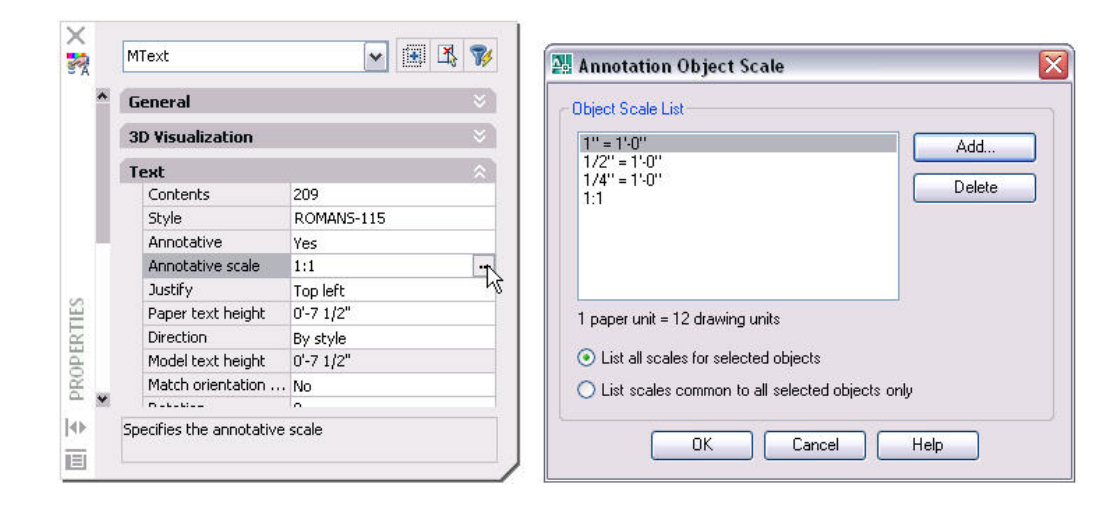

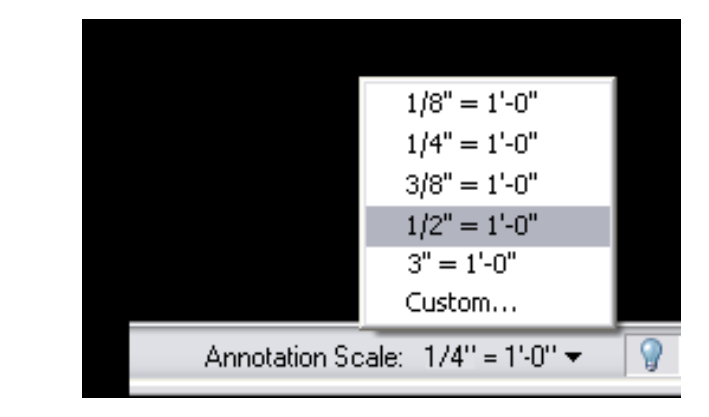

## **Annotation Scaling**

- Model Space
- Object Types
  - Text (Text, Mtext)
  - Dimensions (incl. Dimensions, Leaders, Tolerances)
  - Multileaders (New object type)
  - Hatches
  - Blocks
  - Attributes
- Easy to create! Easy to modify!

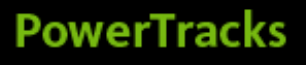

### Easy to create and modify...

### How do you scale annotations now?

- 1. Set the viewport scale (i.e. 1/8"=1')
- 2. Calculate scale factor (i.e. 1/8"x12"=96)
- Set the dimension text (DIMTXT) to the proper height (i.e. 3/32")
- 4. Set the dimension scale (DIMSCALE) to the scale factor (i.e. 96)
- 5. Calculate the model space height for text (i.e. 3/32"x96=9")
- 6. Set the text size (TEXTSIZE) to the model space height (i.e. 9")

## What if you want to change the viewport/plot scale?

Maybe a scale of 1/8"=1' doesn't fit on the sheet...

Repeat process for new scale

## What if you want to display the annotations at several different scales?

- 1. Copy the annotations to a new layer for each different scale.
- 2. Repeat previous process for each scale.
- 3. Turn on layers for appropriate scales in each viewport.

## What if you want to edit the content?

- A. Give up?
- B. Bill by the hour?
- C. Use annotation scaling in AutoCAD!

AU Autodesk University 2008

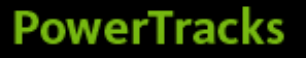

- 1. Set the viewport scale (i.e. 1/8"=1')
- 2. Calculate scale factor (i.e. 1/8"x12"=96)
- 3. Set the dimension text (DIMTXT) to the proper height (i.e. 3/32")
- 4. Set the dimension scale (DIMSCALE) to the scale factor (i.e. 96)
- Calculate the model space height for text (i.e. 3/32"x96=9")
- 6. Set the text size (TEXTSIZE) to the model space height (i.e. 9")

- 1. Set the annotation scale (i.e. 1/8"=1')
- 2. Calculate scale factor (i.e. 1/8"x12"=96)
- 3. Set the dimension text (DIMTXT) to the proper height (i.e. 3/32")
- 4. Set the dimension scale (DIMSCALE) to the scale factor (i.e. 96)
- Calculate the model space height for text (i.e. 3/32"x96=9")
- 6. Set the text size (TEXTSIZE) to the model space height (i.e. 9")

- 1. Set the annotation scale (i.e. 1/8"=1')
- 2. Calculate scale factor (i.e. 1/8"x12"=96)
- 3. Set the dimension text (DIMTXT) to the proper height (i.e. 3/32")
- 4. Set the dimension scale (DIMSCALE) to the scale factor (i.e. 96)
- Calculate the model space height for text (i.e. 3/32"x96=9")
- 6. Set the text size (TEXTSIZE) to the model space height (i.e. 9")

- 1. Set the annotation scale (i.e. 1/8"=1')
- 2. Calculate scale factor (i.e. 1/8"x12"=96)
- 3. Set the dimension text (DIMTXT) to the proper height (i.e. 3/32")
- 4. Set the dimension scale (DIMSCALE) to the scale factor (i.e. 96)
- 5. Calculate the model space height for text (i.e. 3/32"x96=9")
- 6. Set the text size (TEXTSIZE) to the model space height (i.e. 9")

- 1. Set the annotation scale (i.e. 1/8"=1')
- 2. Calculate scale factor (i.e. 1/8"x12"=96)
- 3. Set the dimension text (DIMTXT) to the proper height (i.e. 3/32")
- 4. Set the dimension scale (DIMSCALE) to the scale factor (i.e. 96)
- 5. Calculate the model space height for text (i.e. 3/32"x96=9")
- 6. Set the text size (TEXTSIZE) to the proper height (i.e. 3/32")

How do you adjust Viewport Scale (layout viewports)

- Viewport Scale (layout viewports)
  - Zoom (i.e. 1/96xp)
  - Viewports toolbar
  - Status bar

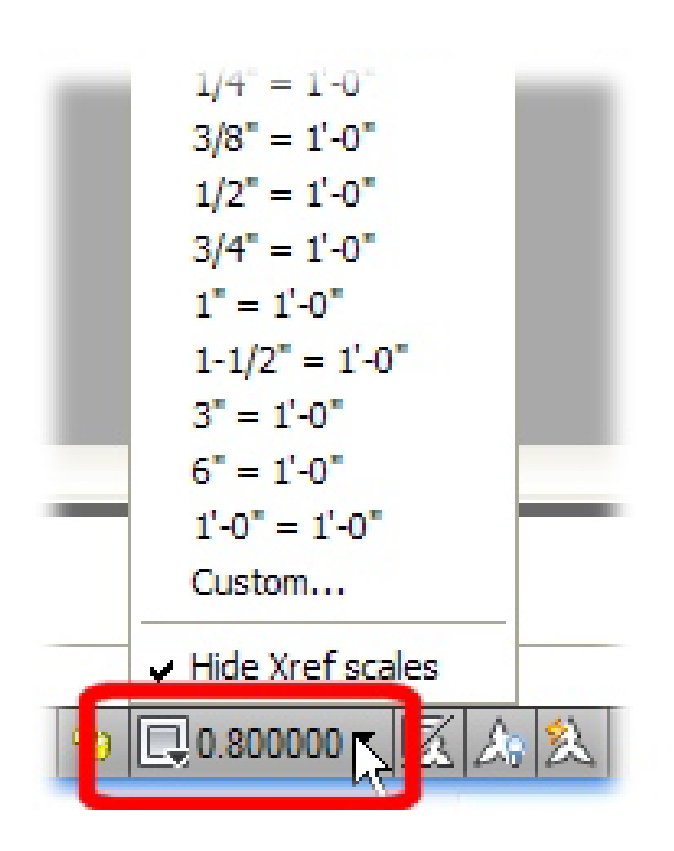

- Viewport Scale (layout viewports)
  - Zoom (i.e. 1/96xp)
  - Viewports toolbar
  - Status bar
- What do you have to do before you can change the viewport scale?

- Viewport Scale (layout viewports)
  - Zoom (i.e. 1/96xp)
  - Viewports toolbar
  - Status bar
- Viewport Locking (layout viewports)
  - Properties palette
  - Right-click menu
  - Status bar

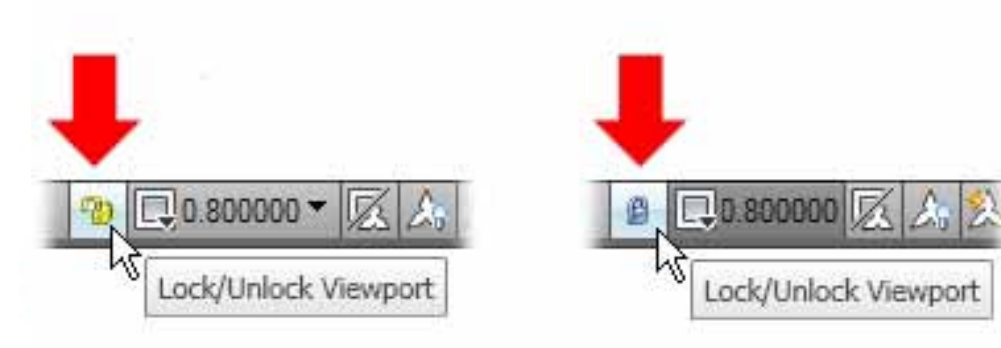

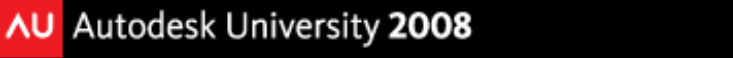

- Viewport Scale (layout viewports)
  - Zoom (i.e. 1/96xp)
  - Viewports toolbar
  - Status bar
- Viewport Locking (layout viewports)

🖳 1.628014 🔻 🔀 🍰 💈

- Properties palette
- Right-click menu
- Status bar
- If the viewport scale gets out of sync with the annotation scale
  - Sync button

Annotation scale is not equal to viewport scale: Click to synchronize

- Text, Mtext, Dimensions (incl. Leaders & Tolerances), Multileaders, Hatches, Blocks, Attributes
- Annotative Object Property (Yes/No)
- Properties palette

| T | ext              | *                  |
|---|------------------|--------------------|
|   | Contents         | A1;CONSTRUCTION BA |
|   | Style            | Detail Text        |
|   | Annotative       | Yes                |
|   | Annotative scale | Yes                |
|   | Justify          | No middle certer   |

- Text, Mtext, Dimensions (incl. Leaders & Tolerances), Multileaders, Hatches, Blocks, Attributes
- Annotative Object Property (Yes/No)
- Properties palette
- Text Formatting ribbon bar

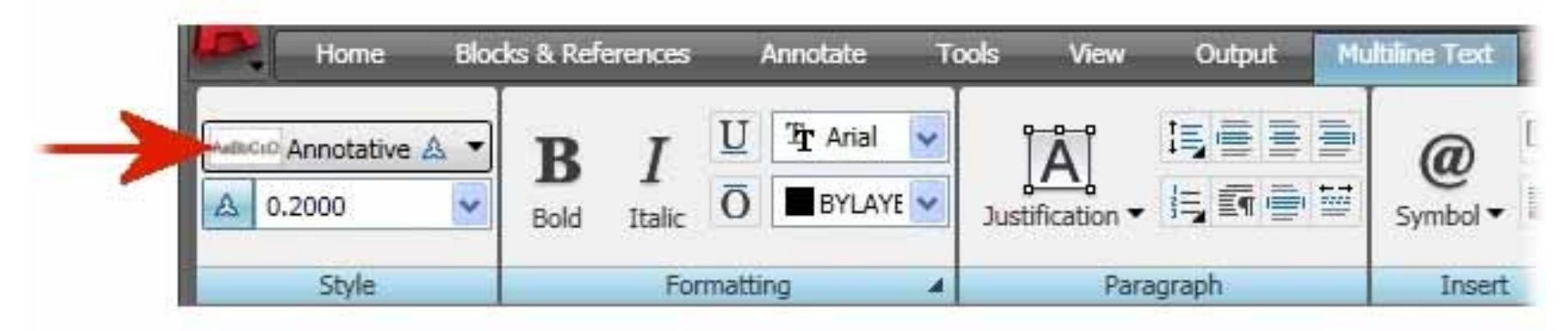

- Text, Mtext, Dimensions (incl. Leaders & Tolerances), Multileaders, Hatches, Blocks, Attributes
- Annotative Object Property (Yes/No)
- Properties palette
- Text Formatting ribbon bar
- Hatch and Gradient & Hatch Edit Dialog Boxes

| Angle:  | Scale:                  |                         |
|---------|-------------------------|-------------------------|
| 0       | ✓ 1.0000 ✓              | Options                 |
| Double  | Relative to paper space | Annotative 1            |
| Spacing | 1.0000                  | Create separate hatches |

- Text, Mtext, Dimensions (incl. Leaders & Tolerances), Multileaders, Hatches, Blocks, Attributes
- Annotative Object Property (Yes/No)
- Properties palette
- Text Formatting ribbon bar
- Hatch and Gradient & Hatch Edit Dialog Boxes
- Block Definition Dialog Box & Block Editor (Properties Window)

| Block Definition  |                   |                        |
|-------------------|-------------------|------------------------|
| lame:             | ~                 |                        |
| Base point        | Objects           | Behavior               |
| Specify On-screen | Specify On-screen | Annotative 1           |
| Pick point        | 🕅 Select objects  | Match block orientatio |

- Text, Mtext, Dimensions (incl. Leaders & Tolerances), Multileaders, Hatches, Blocks, Attributes
- Annotative Object Property (Yes/No)
- Properties palette
- Text Formatting ribbon bar
- Hatch and Gradient & Hatch Edit Dialog Boxes
- Block Definition Dialog Box & Block Editor (Properties Window)
- Attribute Definition Dialog Box, Block Attribute Manager & Enhanced Attributed Editor

| Text Settings  |                                                | 1                                                                                                    |
|----------------|------------------------------------------------|----------------------------------------------------------------------------------------------------|
| Justification: | Left                                           |                                                                                                    |
| Text style:    | Annotative                                     | ~                                                                                                    |
| Annotative 1   |                                                | A                                                                                                    |
|                | Text Settings<br>Justification:<br>Text style: | Text Settings         Justification:       Left         Text style:       Annotative         Image: Annotative intervention |

- Text, Mtext, Dimensions (incl. Leaders & Tolerances), Multileaders, Hatches, Blocks, Attributes
- Annotative Object Property (Yes/No)
- Properties palette
- Text Formatting ribbon bar
- Hatch and Gradient & Hatch Edit Dialog Boxes
- Block Definition Dialog Box & Block Editor (Properties Window)
- Attribute Definition Dialog Box, Block Attribute Manager & Enhanced Attributed Editor
- Annotative Object Icon

- No need for multiple styles based on different sizes
- Text Style Dialog Box

| 🚵 Text Style                                                        |                                                             |                          |                              |
|---------------------------------------------------------------------|-------------------------------------------------------------|--------------------------|------------------------------|
| Current text style: Annotative<br>Styles:<br>Annotative<br>Standard | Font<br>Font Name:<br>The Arial                             | Font Style:<br>Regular   | Set Current<br>New<br>Delete |
|                                                                     | Size<br>Annotative i<br>Match text orientation<br>to layout | Paper Text Height 0.0000 |                              |
| All styles                                                          | Effects Upside down Backwards                               | Width Factor:<br>1.0000  |                              |
| AaBbCcD                                                             | Vertical                                                    | Oblique Angle:  O Accel  | Help                         |

- No need for multiple styles based on different sizes
- Text Style Dialog Box
- Dimension Style Manager (Fit Tab)

| nes                                                      | Symbols and Arrows Text Fit Primary                                                                                                    | Units Alternate Units Tolerances |
|----------------------------------------------------------|----------------------------------------------------------------------------------------------------|----------------------------------|
| Fit op                                                   | otions                                                                                                    |                                  |
| If the<br>arrow<br>move<br>Eit<br>Arr<br>Bo<br>Alv<br>Su | re isn't enough room to place both text and<br>is inside extension lines, the first thing to<br>e outside the extension lines is:<br>ther text or arrows (best fit)<br>rows<br>ext<br>wh text and arrows<br>ways keep text between ext lines<br>uppress arrows if they don't fit inside<br>tanging lines | R3/4"                            |
| Terra                                                    |                                                                                                    | Scale for dimension features     |
| 1ext                                                     | placement                                                                                                    | Annotative 1                     |
| When<br>Be                                               | r text is not in the default position, place it.                                                                                                    | (i) Scale dimensions to layout   |
| 00                                                       |                                                                                                    | Other events and a starts        |
| 00                                                       | ver dimension line, without leader                                                                                                    |                                  |
| ×                                                        |                                                                                                    | Fine tuning                      |
|                                                          |                                                                                                    | Place text manually              |
|                                                          |                                                                                                    | Draw dim line between ext lines  |

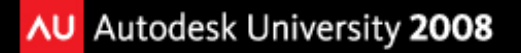

- No need for multiple styles based on different sizes
- Text Style Dialog Box
- Dimension Style Manager (Fit Tab)
- Multileader Style Manager (Leader Structure Tab)

| 🏝 Modify Multileader Style: Standard - A                                                                                                    |                |
|----------------------------------------------------------------------------------------------------|----------------|
| Modify Multileader Style: Standard - A         Leader Format       Leader Structure         Constraints         Maximum leader points       2         First segment angle       0         Second segment angle       0 |                |
| Landing settings  Automatically include landing  Set landing distance  1/2"  Scale  Comparison                                                                                                    |                |
| Annotative     Scale multileaders to layout     Specify scale:                                                                                                    |                |
| i Leam about Multileader Styles                                                                                                    | OK Cancel Help |

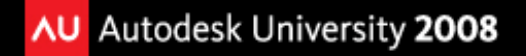

- No need for multiple styles based on different sizes
- Text Style Dialog Box
- Dimension Style Manager (Fit Tab)
- Multileader Style Manager (Leader Structure Tab)
- Annotative Style Icon

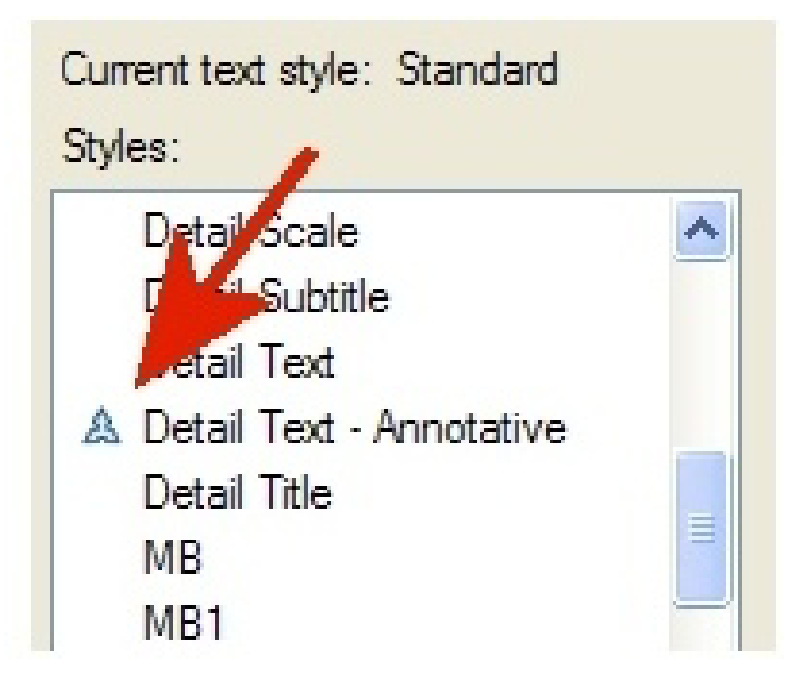

- No need for multiple styles based on different sizes
- Text Style Dialog Box
- Dimension Style Manager (Fit Tab)
- Multileader Style Manager (Leader Structure Tab)
- Annotative Style Icon
- ANNOUPDATE
  - Updates the Annotative property of selected objects to match the Annotative property of the object's style

An object is either annotative or it's not...

... it doesn't matter how it got there!

- Annotation Visibility (Light Bulb)
  - ANNOALLVISIBLE system variable
  - Show all annotative objects regardless of current Annotation Scale
  - Only turn on when needed
- Automatically Add Scales to Annotative Objects when the Annotation Scale Changes (Lighting Bolt)
  - ANNOAUTOSCALE system variable
  - Only turn on when needed if working on Model tab
  - Consider leaving on if working through viewports on Layout tabs

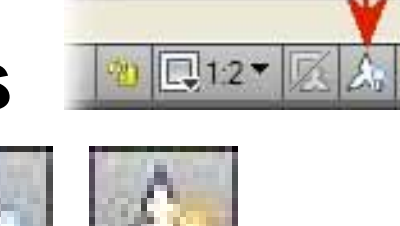

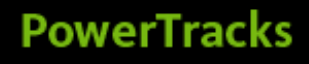

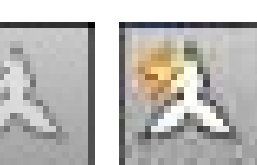

- Viewing/Editing Scale Representations
  - SELECTIONANNODISPLAY
  - Location of individual scale representations
    - Change value to 0 to avoid highlighting multiple scale representations

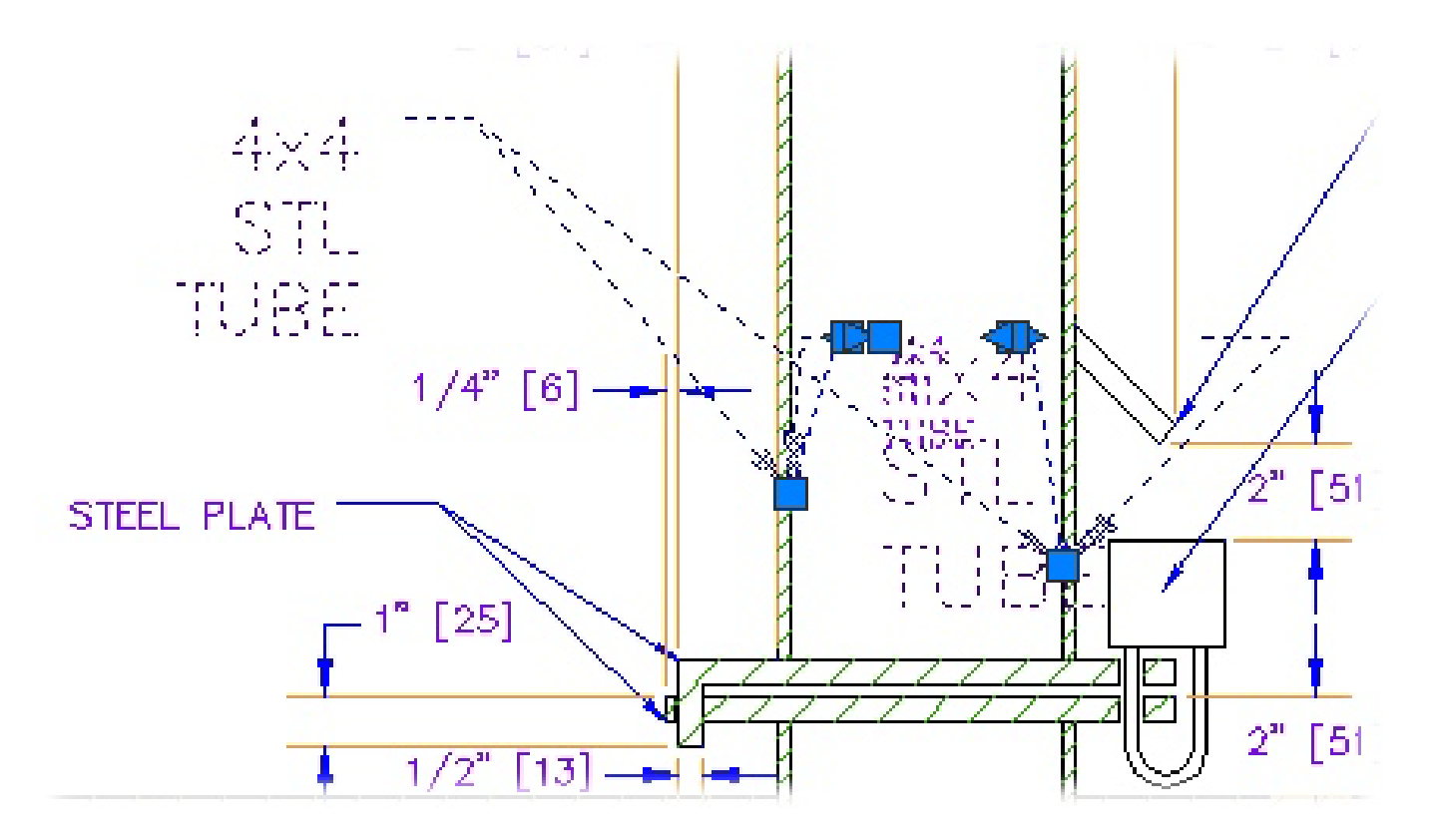

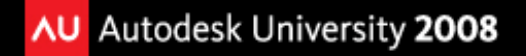

- Viewing/Editing Scale Representations
  - SELECTIONANNODISPLAY
  - ANNORESET command/system variable
    - Returns multiple scale representations to original definition location

- Viewing/Editing Scale Representations
  - SELECTIONANNODISPLAY
  - ANNORESET command/system variable
  - Add/Remove Current Scale and Add/Delete Annotative Scales
    - Properties window
    - Right-click menu
    - Annotation Scaling panel of Annotate ribbon bar
    - OBJECTSCALE command

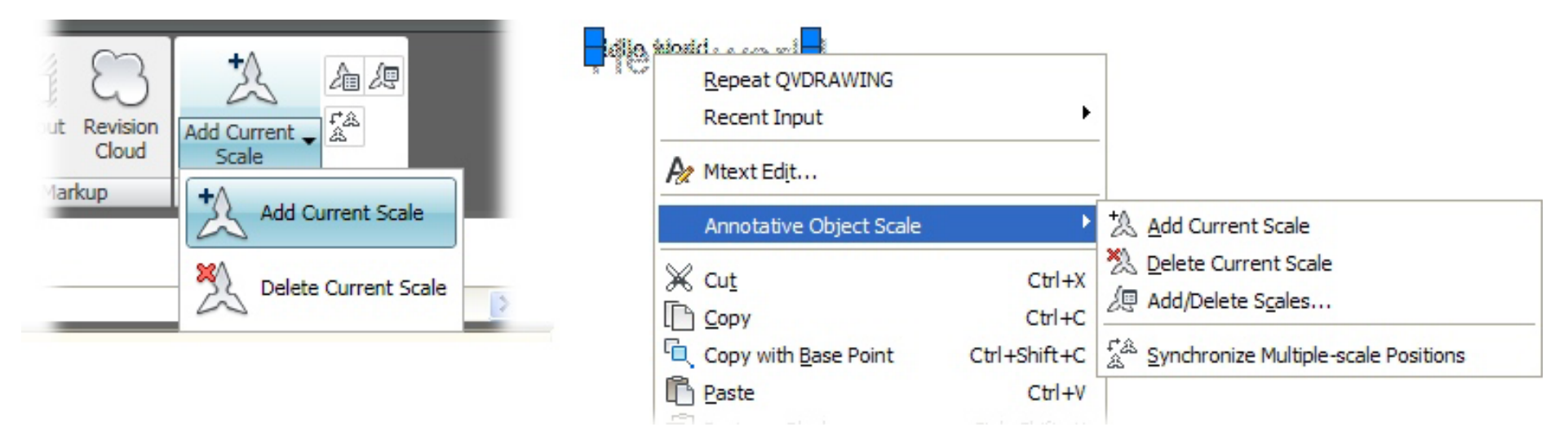

- Viewing/Editing Scale Representations
  - SELECTIONANNODISPLAY
  - ANNORESET command/system variable
  - Add/Remove Current Scale and Add/Delete Annotative Scales
  - Edit the Scale List

| Annotation Object Scale                                                                                                    |                                                                                                    |                                                                | SCALELISTEDIT command                                                |
|----------------------------------------------------------------------------------------------------|----------------------------------------------------------------------------------------------------|----------------------------------------------------------------|----------------------------------------------------------------------|
| 1:30         1:50         1 paper unit = 30 drawing units         • List all scales for selected objects         • List scales common to all selected of OK | Edit Scale List           Scale List           1:25 XREF           1:1           1:2           1:4           1:8           1:10           1:6           1:20           1:30           1:40           1:50           1:100           2:1           4:1           1 paper unit = 25 drawing un           OK | Add<br>Edit<br>Move Up<br>Move Down<br>Delete<br>Reset<br>nits | Revision<br>Cloud<br>arkup Annotation Scaling<br>OBJECTSCALE command |

## Blocks

- Annotative blocks let you insert block references that are consistently sized regardless of the viewport scale.
  - Useful for tags and symbols
  - Not for objects drawn at their actual size (ie. Chair)

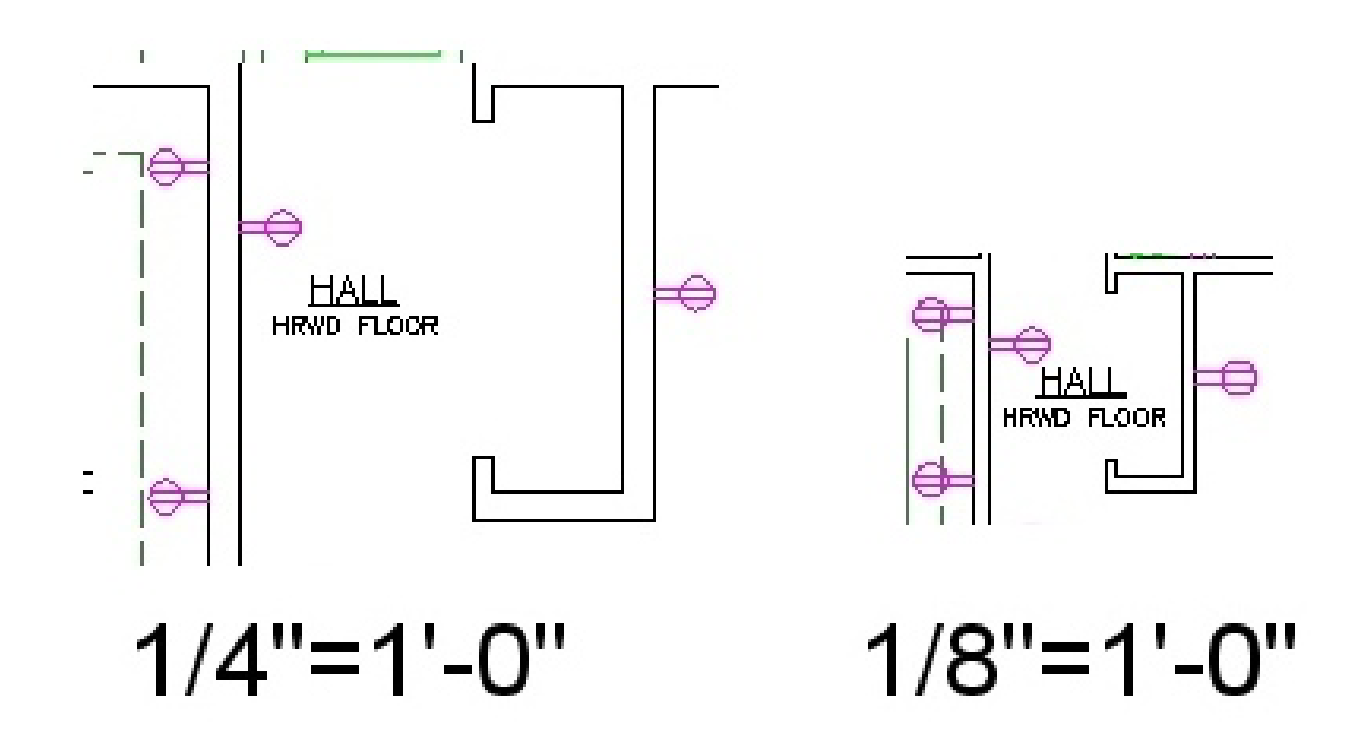

## Blocks

- Annotative blocks let you insert block references that are consistently sized regardless of the viewport scale.
  - Useful for tags and symbols
  - Not for objects drawn at their actual size (ie. Chair)
- Annotative blocks CANNOT include annotative objects
- A drawing can be saved for use as an annotative block by setting ANNOTATIVEDWG to 1
  - Can't change system variable if the drawing contains annotative objects

### **Attributes**

- Annotative Blocks
  - Attribute is non-annotative
- Nonannotative blocks.
  - Geometry in block displays based on the scale of viewport
  - Attribute text displays at Paper Height defined for attribute

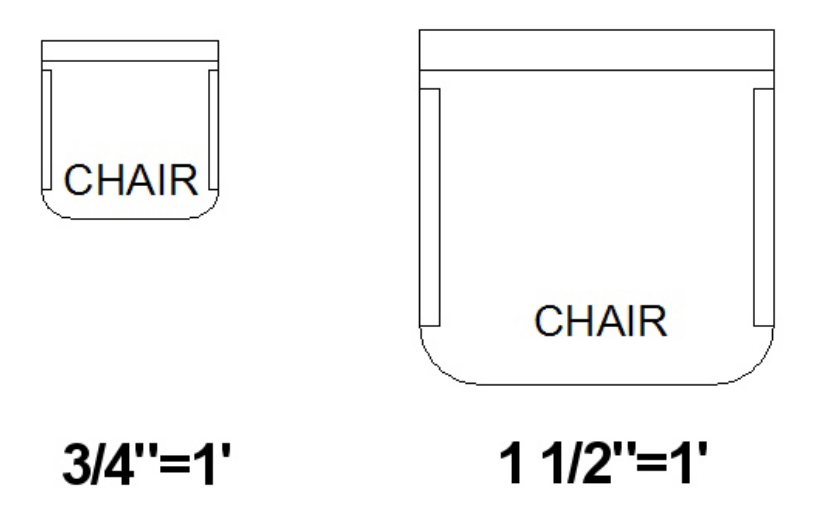

## **Annotative Orientation**

 Annotative blocks and text can be set so that their orientation matches the orientation of the layout.

|        |  |                   |                      | LyLeye.  |
|--------|--|-------------------|----------------------|----------|
|        |  | Te                | ext                  |          |
|        |  |                   | Contents             | TEST     |
|        |  |                   | Style                | Standard |
|        |  | Annotative        | Yes                  |          |
|        |  |                   | Annotative scale     | 1:1      |
|        |  |                   | Justify              | Top left |
|        |  |                   | Direction            | By style |
|        |  |                   | Paper text height    | 0.2000   |
|        |  | Model text height | 0.2000               |          |
| ties   |  |                   | Match orientation to | No 🔽     |
| Pert   |  |                   | Rotation             | Yes      |
| 2<br>2 |  |                   | Line space factor    | No. N    |
| Р      |  |                   | Line space distance  | 0.3333   |
| -      |  |                   | Line space style     | At least |

## **Annotative Orientation**

- Annotative blocks and text can be set so that their orientation matches the orientation of the layout.
- Even if the view in the layout viewport is twisted or if the viewpoint is non-planar, the orientation of these objects in layout viewports will match the orientation of the layout.

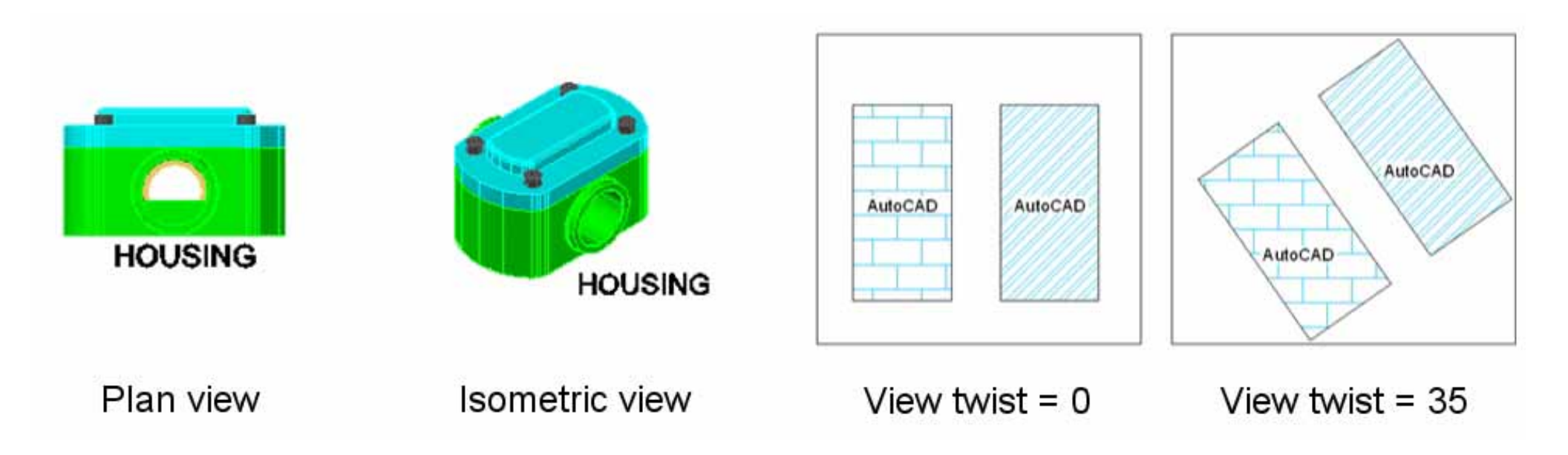

## **Using Visual Fidelity Control**

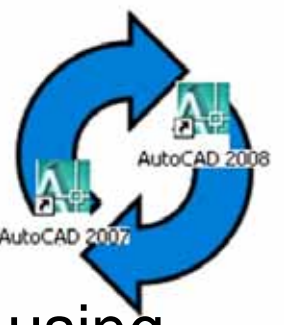

Critical if you're sharing drawings with others who are using versions of AutoCAD prior to 2008

Adds a separate layer specific to each scale

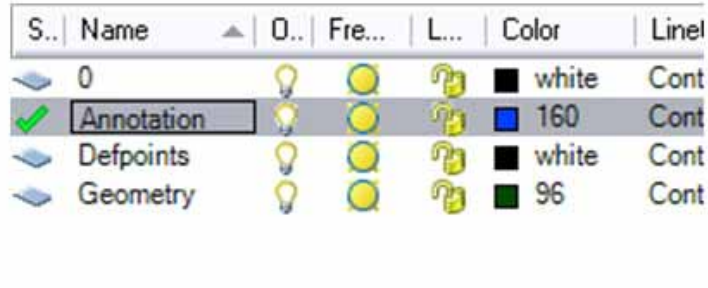

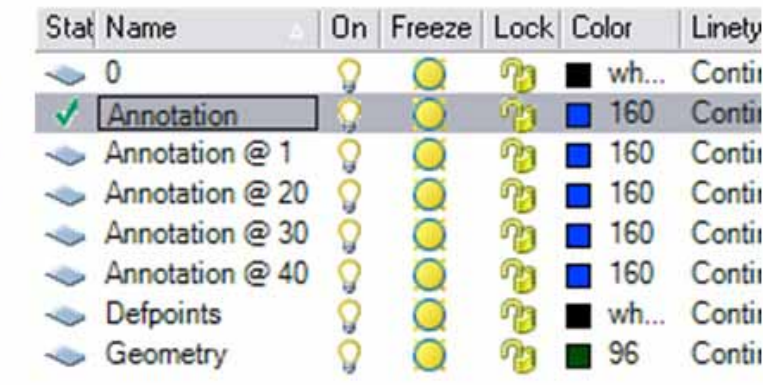

Controlled from Options dialog

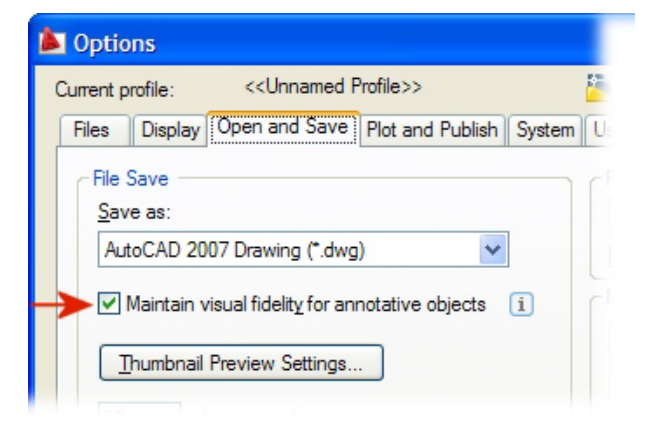

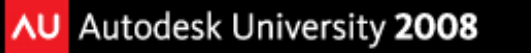

## **Visual Fidelity Control Tips**

- Turn off Visual Fidelity if you work primarily in model space
- Turn off Visual Fidelity until you need to save the drawing to send to someone using an earlier version of AutoCAD
- Explode dimensions to edit in an earlier version of AutoCAD that does not support annotation scaling
  - Creates a separate dimension for each scale representation
  - Can then delete unused dimensions
  - Remaining dimensions will still be treated as annotative when opened in a version of AutoCAD that supports annotative scaling

## Conclusions

Annotation Scaling is easy to use:

- Easy to convert existing objects into annotative objects
- Easy to create new annotative objects
- Perhaps the single most significant feature added to AutoCAD in years

## **Evaluation Forms**

# Please remember to fill out your evaluation form

(In Hall B or via an email you receive. Complete by 8pm to be eligible for prizes)

## This is session **GD315-1P**

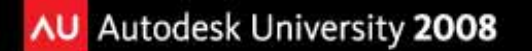

## The Certification is Free. The Benefit is Invaluable.

#### Free Autodesk Certification during AU

- No exam fee (worth up to \$125)
- Get a free, internationally recognized credential
- The offer is valid for six months after AU at participating Authorized Autodesk Training Centers in Canada and the US

#### What to do

- When you arrived and registered at AU, you received a voucher that waives the exam fee
- Go to Zeno 4710, present the voucher, take the exam.
   But don't delay. Exam space is limited at AU—it's first come, first served

#### Certification exams are available for:

AutoCAD, AutoCAD Architecture, AutoCAD Civil 3D, Autodesk Inventor and Revit Architecture

#### Get Certified. Get Ahead.

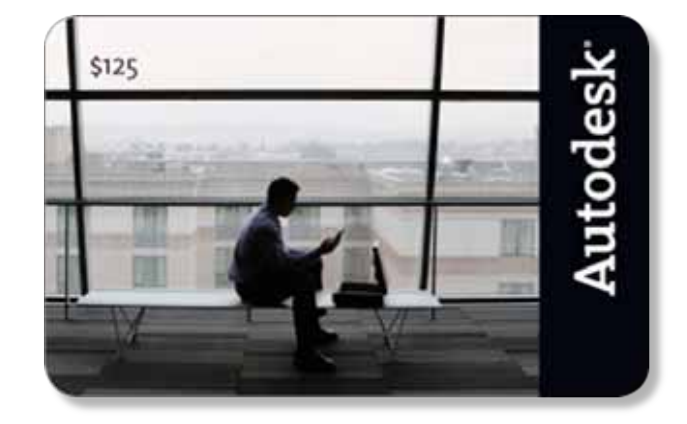

### **Questions & Answers**

To contact me:

David S. Cohn 711 Chuckanut Drive North Bellingham, WA 98229-6921

360-733-0711 mailto:david@dscohn.com www.dscohn.com (incl. handout online) www.cadman-do.blogspot.com

CADmAn-DO

Personal thoughts and opinions on just about anything

This concludes the American Institute of Architects Continuing Education Systems Program

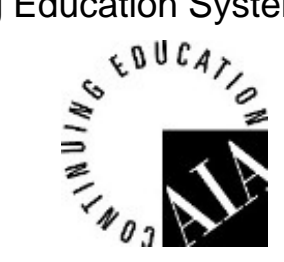

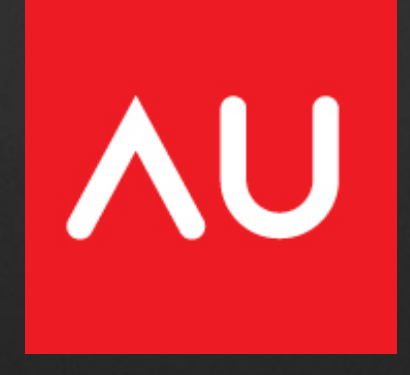